## Video Converter Utility Software - MediaCoder for Fusion Stream

## How to setup?

- 1. Double click to run "MediaCoderSE-SigmaTel-20061117.exe", which you can find on CD under utilities software folder.
- 2. Select your preferred language, e.g. "English".

| Installer | Language                  |   |
|-----------|---------------------------|---|
| <b>\$</b> | Please select a language. |   |
|           | English                   | ~ |
|           |                           |   |

3. Select "Next" to proceed

| MediaCoderSE 0.5.1 |                                                                                                    |
|--------------------|----------------------------------------------------------------------------------------------------|
|                    | Welcome to the MediaCoderSE<br>0.5.1 Setup Wizard<br>MediaCoder is a free audio/video batch transcoder, putting<br>together mary excellent audio/video coders and tools from<br>the open source community into an all-in-one solution.<br>Click Next to continue. |
|                    | Next > Cancel                                                                                                    |

4. Read into carefully of the software license agreement. Only if agree with the license, then click "I Agree" to continue.

| 🖗 MediaCoderS                                               | E 0.5.1 📃 🗖 🔀                                                                                                    |
|-------------------------------------------------------------|----------------------------------------------------------------------------------------------------|
|                                                             | License Agreement<br>Please review the license terms before installing MediaCoderSE<br>0.5.1.                           |
| Press Page Dowi                                             | n to see the rest of the agreement.                                                                                     |
| GNU GENERAL F                                               | UBLIC LICENSE                                                                                                    |
| Version 2, June                                             | 1991                                                                                                    |
| Copyright (C) 1<br>51 Franklin Stre                         | 989, 1991 Free Software Foundation, Inc.<br>et, Fifth Floor, Boston, MA 02110-1301, USA                                 |
| Everyone is per<br>of this license d                        | nitted to copy and distribute verbatim copies<br>cument, but changing it is not allowed.                                |
| Preamble                                                    |                                                                                                    |
| If you accept the<br>agreement to ins<br>MediaCoderSE insta | e terms of the agreement, click I Agree to continue. You must accept the<br>tall MediaCoderSE 0.5.1.<br>ller 11/17/2006 |

5. Choose your preferred installation folder, and click "Install" to complete the installation.

| -                                      | Channe Install I analise                                                                                                    |
|----------------------------------------|----------------------------------------------------------------------------------------------------|
|                                        | Choose the folder in which to install MediaCoderSE 0.5.1.                                                                                        |
| Setup will install<br>click Browse and | MediaCoderSE 0.5.1 in the following folder. To install in a different folder,<br>select another folder. Click Install to start the installation. |
| Destination Fo                         | lder                                                                                                    |
| -Destination Fo                        | ilder<br>Files/MediaCoderSE Browse                                                                                                    |

## How to use?

1. Start your newly installed MediaCoder tool.

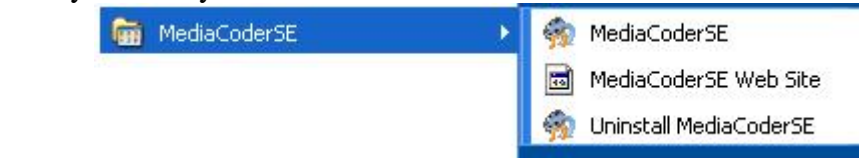

2. Click "Add File" to select source video file for convertion.

| 👘 MediaCode      | r                             |               |                  |                                                   |   |
|------------------|-------------------------------|---------------|------------------|---------------------------------------------------|---|
| Eile Item Iran   | scode <u>Playback</u> Options | Devices About |                  |                                                   |   |
| Add file Add Dir | Add Trade Remove Clear        | Play Skip Sta | Rettings Devices | Output Folder:<br><original folder=""></original> | [ |
| File Name        | File Size                     | ile Type      | State Full P     | ath                                               |   |
|                  |                               |               |                  |                                                   |   |
|                  |                               |               |                  |                                                   |   |
|                  |                               |               |                  |                                                   |   |
|                  |                               |               |                  |                                                   |   |
|                  |                               |               |                  |                                                   |   |
|                  |                               |               |                  |                                                   |   |
|                  |                               |               |                  |                                                   |   |
|                  |                               |               |                  |                                                   |   |
|                  |                               |               |                  |                                                   |   |
|                  |                               |               |                  |                                                   |   |
| <                |                               |               |                  |                                                   | ) |
| Current Task:    |                               |               |                  |                                                   |   |
| Total Tasks:     | J                             |               |                  |                                                   |   |
|                  |                               |               |                  |                                                   |   |

3. Click "Device" to launch device configuration window.

| 🔋 MediaCoder 📃 🗆 🔀            |                     |                   |                 |                                 |  |
|-------------------------------|---------------------|-------------------|-----------------|---------------------------------|--|
| File Item Transcode           | Playback Options    | Devices About     |                 |                                 |  |
| Add file Add Dir Add Track    | Remove Clear P      | Play Skip Start   | Settings Device | Structure Solution Sel O        |  |
| File Name                     | File Size Fi        | ile Type          | State Fu        | l Path                          |  |
| 1.HDRIP.cd1_30_NEW.           | .r 29 MB R          | ealMedia (VBR)    | Ready C:1       | Documents and Settings\Administ |  |
|                               |                     |                   |                 |                                 |  |
|                               |                     |                   |                 |                                 |  |
| Current Task:<br>Total Tasks: |                     |                   |                 |                                 |  |
| Idle Genu                     | iineIntel @ 1.8 Ghz | Video: XviD Audio | : Lame MP3      |                                 |  |

4. Select Device "STMP3600 320x240" for Fusion Stream Player.

| 🐐 Med                  | diaCoder                                                        |                                        |                                 |              |                                          |
|------------------------|-----------------------------------------------------------------|----------------------------------------|---------------------------------|--------------|------------------------------------------|
| File Ite               | em Transcode Play                                               | back Opti                              | ons Devices About               | t Settings D | Output Folder:<br>C:\Documents and Sel O |
| File N                 | lame                                                            | File Size                              | File Type                       | State        | Full Path                                |
| 1.10                   | MediaCoder fo                                                   | 29 MB                                  | Kealmedia (VBK)<br>Media Player | Ready        | C: (Documents and Settings(Administ.)    |
|                        | SgmaTel Device<br>STMP3600                                      | 160×128                                |                                 |              |                                          |
|                        | Play STMP3600<br>STMP3600<br>STMP3600<br>STMP3600               | 128×128<br>220×176<br>320×240<br>MPEG4 | P                               |              | N0                                       |
|                        | Quality                                                         |                                        |                                 |              |                                          |
| Curre<br>Total<br>Idle | Video<br>Format: MPEG-4<br>Bitrate: 256 Kbp<br>Resolution: 160: | s<br>×128                              |                                 |              |                                          |

5. Select the target directory to save the output video file.

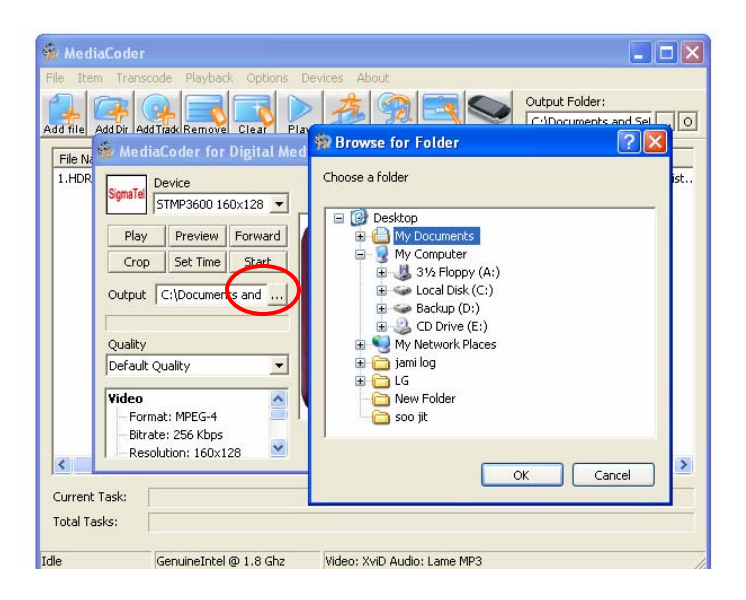

6. Click "Start" to run the conversion process. After it has been done, transfer or sync the video file into your Fusion Stream player.

| MediaCoder                                                                                                    | test out  |                 |            |                                          |
|----------------------------------------------------------------------------------------------------|-----------|-----------------|------------|------------------------------------------|
| Add file Add Dir Add Track Rem                                                                                             | ove Clear | Play Skip Start | Settings D | Output Folder:<br>C:\Documents and Sel O |
| File Name                                                                                                    | File Size | File Type       | State      | Full Path                                |
| 1.HDRIP.cd1_30_NEW.r                                                                                                    | 29 MB     | RealMedia (VBR) | Ready      | C:\Documents and Settings\Administ       |
| 🖗 MediaCoder for Digital Me                                                                                                | dia Playe | ,               |            |                                          |
| SgnaTe Device Start Play Preview Forward Crop Set Time Start Output C:\Documents and Quality Default Quality               |           |                 |            |                                          |
| Video<br>Format: MPEG-4<br>Bitrate: 256 Kbps<br>Resolution: 320x240<br>Frame Rate: 20.00 fps<br>Audio<br>Format: MP3 (VBR) | L         | SIGM            | AT         | EL                                       |

\* Note: This is free software and we are not guarantee it works without problem. And it is user's liability to any damaged caused by using this utility software.